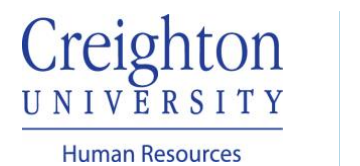

## Complete Self-Evaluation Staff Guide

Navigate to my.creighton.edu and select the myHR icon

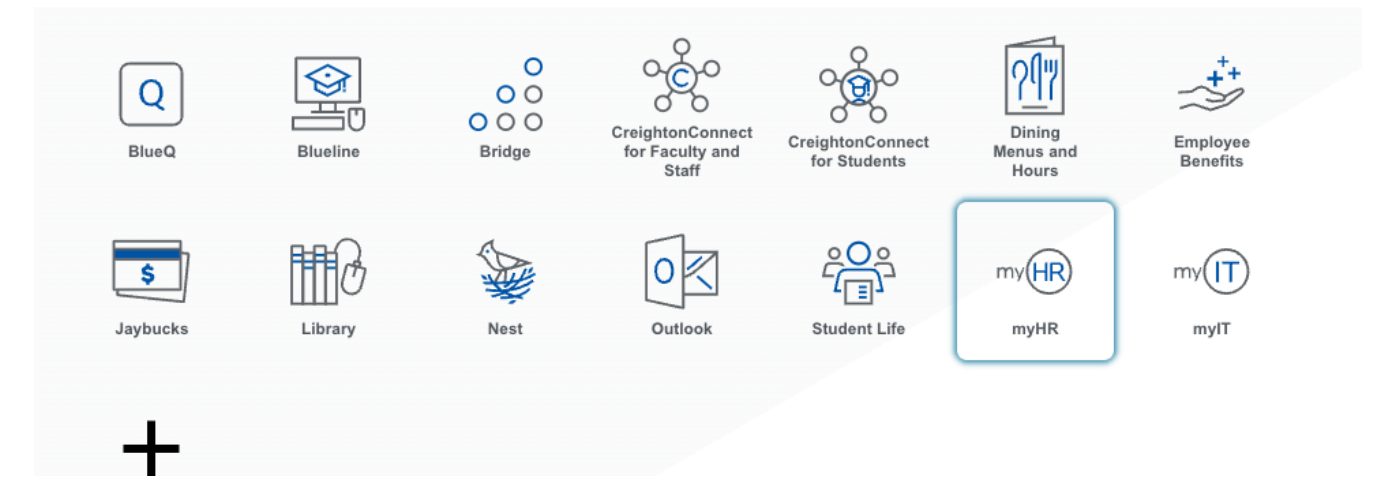

In myHR, click on the About Me tab, then select the Career and Performance icon.

| About Me      | Team Talent          | My Workforce | My Enterprise | Tools | Configuration        | Others                    |               |
|---------------|----------------------|--------------|---------------|-------|----------------------|---------------------------|---------------|
| QUICK ACTIONS |                      | APPS         |               |       |                      |                           |               |
| Personal      | Details              |              |               |       |                      | <b>1</b> <sup>™</sup>     |               |
| Docume        | nt Records           | Checklist Ta | asks Pa       | ay    | Time and<br>Absences | Career and<br>Performance | What to Learn |
| 🔀 Contact     | nfo                  |              |               |       |                      |                           |               |
| 🐴 Family ar   | d Emergency Contacts |              | 4             | _     |                      |                           |               |
| My Organ      | nization Chart       | Celebrat     | e             |       |                      |                           |               |
|               |                      |              |               |       |                      |                           |               |

Select the Performance Tile

| <b>②</b> | Skills and Qualifications<br>Build your talent profile by adding<br>skills and qualifications.                 | 20 | Goals<br>Set and manage performance<br>goals.           | 6 | Performance<br>View performance documents and<br>complete related tasks. | 0 | Talent Ratings<br>Set and manage talent<br>assessments |
|----------|----------------------------------------------------------------------------------------------------|----|---------------------------------------------------------|---|--------------------------------------------------------------------------|---|--------------------------------------------------------|
| •        | Career Development<br>View details about your<br>development plan, career interest,<br>and career exploration. | 6  | Feedback<br>View or request feedback about<br>yourself. | L |                                                                          |   |                                                        |

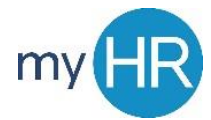

Choose the performance review document for the current year, by clicking on the blue, hyperlinked name of the review.

| Review Period                                                   | 2023 - 2024 Review Period V                                             |  |
|-----------------------------------------------------------------|-------------------------------------------------------------------------|--|
| Performan                                                       | nce Documents                                                           |  |
| All                                                             | ~                                                                       |  |
| 23 - 24 Stat                                                    | iff Performance Review                                                  |  |
| Current Task<br>Self-Evaluatio<br>Manager Eva                   | c<br>lon<br>aluation of Employee                                        |  |
| All Tasks<br>Self-Evalu<br>Manager I<br>Share Rev<br>Provide Fi | uation<br>Evaluation of Employee<br>View with Employee<br>inal Feedback |  |

On the Summary Page, begin by choosing "Evaluate" for the Competencies and Goals. Enter Comments and Ratings for each Competency and Goal. Be sure to save your work as you evaluate each Competency and Goal. The Save button appears in the top right corner.

| <ol> <li>Review and evaluate the contents of each set</li> </ol>                                                                                                    | ction of the evaluation. Click submit when you                                                                                      | pu're done.                                                                                                    |                                                                                                    |
|----------------------------------------------------------------------------------------------------|----------------------------------------------------------------------------------------------------|----------------------------------------------------------------------------------------------------|----------------------------------------------------------------------------------------------------|
| Document Details                                                                                                    |                                                                                                    |                                                                                                    | ~                                                                                                    |
| Summary                                                                                                    |                                                                                                    |                                                                                                    | 🖊 Edit                                                                                                    |
| Employee Rating<br>Needs Improvement                                                                                                    |                                                                                                    |                                                                                                    |                                                                                                    |
| Employee Comments Testing Final Comments                                                                                                    |                                                                                                    |                                                                                                    |                                                                                                    |
| Show Additional Info                                                                                                    |                                                                                                    |                                                                                                    |                                                                                                    |
| Evaluation Topics                                                                                                    |                                                                                                    |                                                                                                    | ^                                                                                                    |
| Competencies<br>4 of 4 rated   4 of 4 commented                                                                                                    |                                                                                                    |                                                                                                    | Evaluate                                                                                                    |
| Goals<br>3 of 3 rated   3 of 3 commented                                                                                                    |                                                                                                    |                                                                                                    | Evaluate                                                                                                    |
| Questionnaire                                                                                                    |                                                                                                    |                                                                                                    | Evaluate                                                                                                    |
|                                                                                                    |                                                                                                    |                                                                                                    |                                                                                                    |
| Attachments                                                                                                    |                                                                                                    |                                                                                                    | ~                                                                                                    |
| Mission, Vision and Values<br>Connects to the mission by engaging in missi<br>Cura Personalis, care for the whole, person by<br>of all persons, regardless of level, status or di<br>Employee Proficiency Level<br>Meets Objectives<br>Rang Rang Bating Description<br>Exceeds Objectives Exceeds Objectives<br>Meets Objectives Meets Objectives | on-centered on and off campus offerings<br>being miniful of the needs and perspec-<br>versity. Contributes to Control ton's mission | s. Understands, articulates and exercises Ign<br>ctives of others, responding and acting appro<br>ion and vision by reporting to work as assigne | atian mission, vision and values; Exercises<br>priately. Respects and promotes the dignity<br>d and on time, displaying accountability. |
| Needs Improvement Needs Improvement                                                                                                    |                                                                                                    |                                                                                                    |                                                                                                    |
|                                                                                                    |                                                                                                    |                                                                                                    |                                                                                                    |
|                                                                                                    |                                                                                                    |                                                                                                    | Words: 1 Characters (with HTML): 14                                                                                                    |

Please Note: The "Questionnaire" section is optional for the Staff and Leadership Performance Reviews. If you requested that other individuals provide feedback for your evaluation, their information will be shared in the manager's view of the Questionnaire section only. For the employee, this section will be blank.

After you have evaluated all of the Competencies and Goals, you have the option to add attachments (if you wish to do so).

| Attachments |                              | + Add |
|-------------|------------------------------|-------|
|             | There's nothing here so far. |       |

To complete your evaluation, on the Summary Page, you must provide an overall rating and comments under the "Summary" section. Click the pencil/Edit icon in the right corner to provide your overall rating and comments.

| Document Details                                                                                                   | ~                    |  |
|----------------------------------------------------------------------------------------------------|----------------------|--|
| Summary<br>Employee Rating<br>Meets Objectives                                                                     | Edit ^               |  |
| Employee Comments Testing Final Comments Show Additional Info                                                      |                      |  |
|                                                                                                    |                      |  |
| Evaluation lopics<br>Competencies                                                                                  | Evaluate             |  |
| Evaluation lopics Competencies 4 of 4 rated   4 of 4 commented Goals 3 of 3 rated   3 of 3 commented Questionnaire | Evaluate             |  |
| Evaluation lopics Competencies 4 of 4 rated   4 of 4 commented Goals 3 of 3 rated   3 of 3 commented Questionnaire | Evaluate<br>Evaluate |  |

Once you have completed all of your ratings and comments, click "Submit" in the top right corner. This transmits the self-evaluation to your manager.

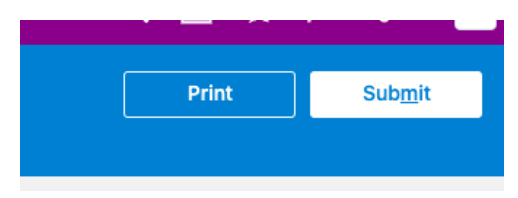

This completes the self-evaluation step. After your manager completes and shares your evaluation with you, you must go back into the document to provide final comments and sign the review. Guides for those steps are available at <a href="https://my.creighton.edu/hr/about-myhr/performance-management/training-resources">https://my.creighton.edu/hr/about-myhr/performance-management/training-resources</a>.

If you need additional assistance, please contact Human Resources at <u>hr@creighton.edu</u> or 402-280-2709.